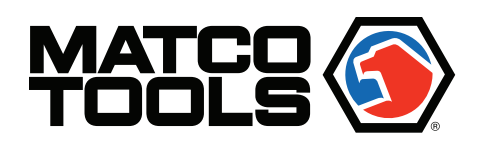

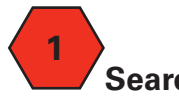

- Search for phone app.
- Google Play: "acremoteviewer"
- Apple App Store: "ac remote viewer"

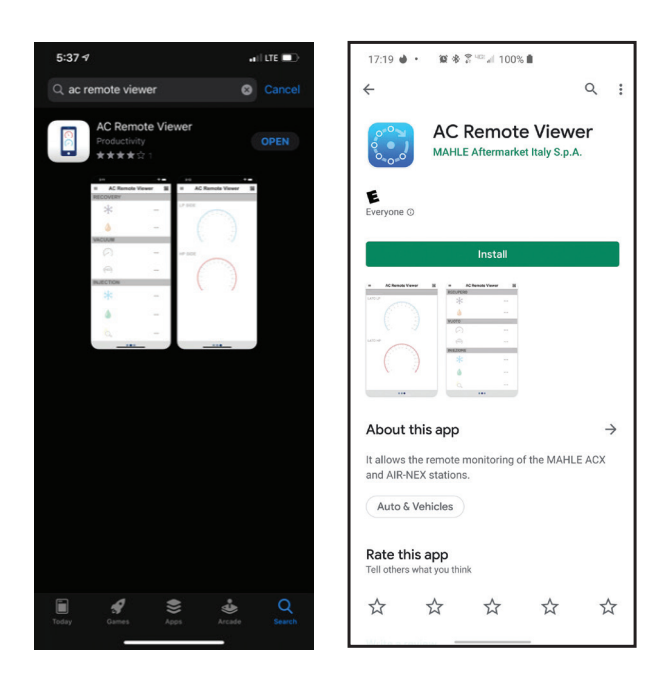

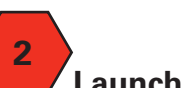

## Launch App on phone.

- Select "Connect to AC Station"
- Allow access to the camera on the phone

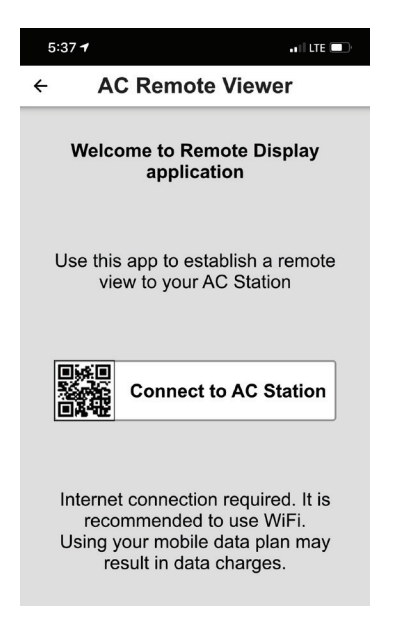

**3** On the AC unit. Bring up the QR code to subscribe to the AC unit.

• Touch the smartphone app icon

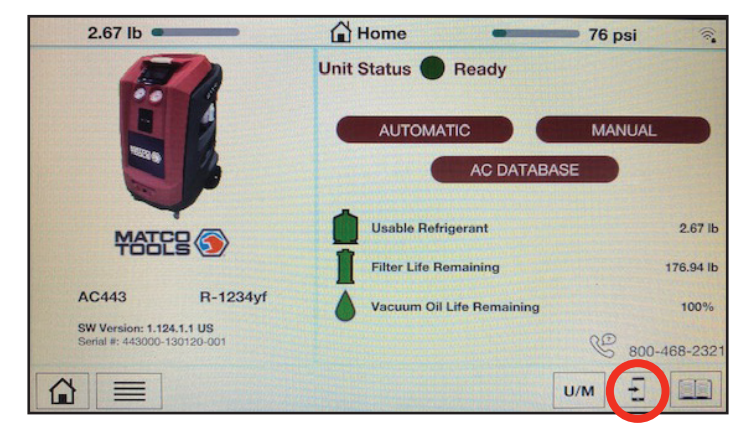

Tip: AC unit must be connected to WiFi and online.

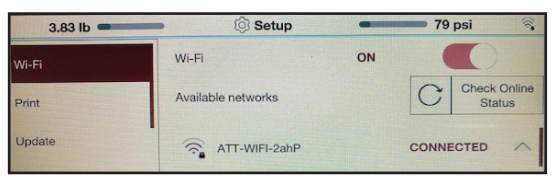

After connection, be sure to "check online status" to ensure unit is connected.

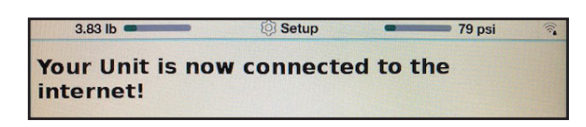

Note: Multiple unit subscriptions can be made on a single phone app

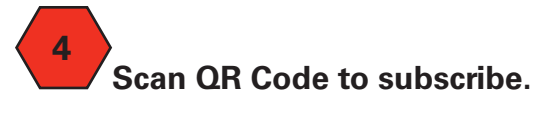

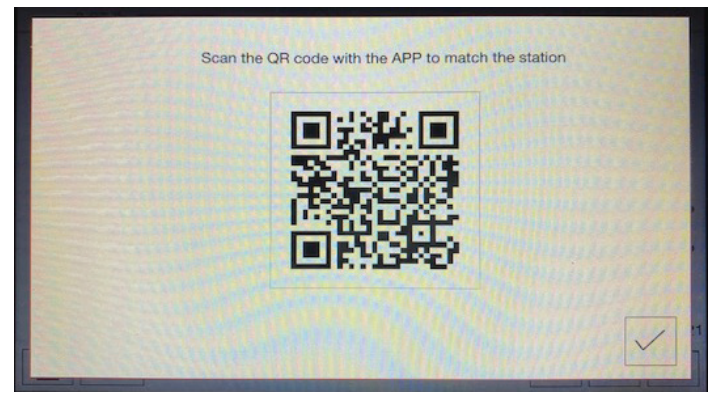

• AC unit will show in app.

| 5:40 🕫                    | all LTE 🔲 |  |
|---------------------------|-----------|--|
| ← AC Remote Viewer        |           |  |
| Service Info              |           |  |
| Model                     |           |  |
| AC443 - 443000-130120-001 |           |  |
| AC Station Status         |           |  |
| Connected                 |           |  |
| Device APP Status         |           |  |
| Connected                 |           |  |
| Procedure                 |           |  |
| No procedure in progress  |           |  |
| AC443 - 443000-130120-001 |           |  |
|                           |           |  |

Tip: if you want to remove a unit, swipe left.

| 5:40 🕫 🕕 LTE 💷            | 5:40 🦘 🕕 LTE 📼            |  |
|---------------------------|---------------------------|--|
| ← AC Remote Viewer        | ← AC Remote Viewer        |  |
| Service Info              | Service Info              |  |
| Model                     | Model                     |  |
| AC443 - 443000-130120-001 | AC443 - 443000-130120-001 |  |
| AC Station Status         | AC Station Status         |  |
| Connected                 | Connected                 |  |
| Device APP Status         | Device APP Status         |  |
| Connected                 | Connected                 |  |
| Procedure                 | Procedure                 |  |
| No procedure in progress  | No procedure in progress  |  |
| AC443 - 443000-130120-001 | Removed (2s) UNDO         |  |

## NOTE:

Notifications appear both in the app and via push notification services. See examples below.

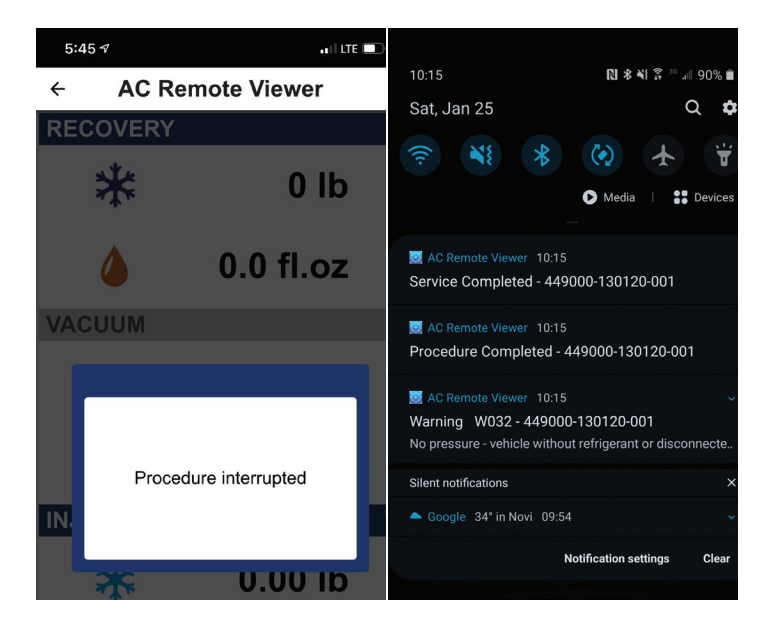

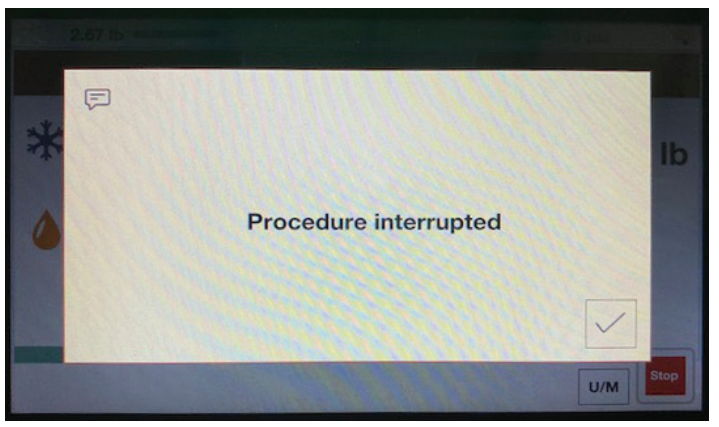

Service works over WiFi and cellular connections. AC unit must be online via WiFi.

Notification types:

- Service Completions
- Procedure Completions
- Relevant Warnings
- All Alarms